## Anleitung zur Installation von Office Pro Plus 2024 mit Hilfe des "Microsoft Office Deployment Tools" (ODT)

**Achtung!** Diese Anleitung erfordert erweiterte Windows-Kenntnisse. Bitte wenden Sie sich an Ihren Administrator für die Installation und Aktivierung. IT.SERVICES kann bei der Installation nicht unterstützen und empfiehlt die Nutzung von Office aus M365!

## Schritt-für-Schritt Anleitung

 Laden Sie die aktuelle Version des Microsoft Office Deployment Tool (ODT) herunter.

https://www.microsoft.com/en-us/download/details.aspx?id=49117

- 2. Machen Sie einen Doppelklick auf die heruntergeladene Datei, bestätigen Sie die Sicherheitsnachfrage ob Sie das Programm öffnen wollen und geben Sie ggf. die Log-in-Daten eines Nutzers mit Administrationsrechten ein.
- Bestätigen Sie bitte die "Software License Terms", indem Sie einen Haken links neben "Click here to accept the Microsoft Software Licens Terms." setzen. Danach machen Sie bitte einen einfachen Linksklick auf den Button "Continue".

| , î () () ()                     | The Microsoft Office 2016 Click-to-Run Administrator Tool                                                                                                    |
|----------------------------------|----------------------------------------------------------------------------------------------------|
| Name                             | You must accept the Microsoft Software License Terms in order to continue the installation.                                                                                                    |
| ∨ Heute                          |                                                                                                    |
| Sfficedeploymenttool_18623-20156 | MICROSOFT SOFTWARE LICENSE TERMS<br>MICROSOFT OFFICE DEPLOYMENT TOOL<br>These license terms are an agreement between you and Microsoft Corporation (or one of its affiliates). They apply to the software<br>named above and any Microsoft services or software updates (except to the extent such services or updates are accompanied by new<br>or additional terms, in which case those different terms apply prospectively and do not alter your or Microsoft's rights relating to<br>pre-updated software or services). IF YOU COMPLY WITH THESE LICENSE TERMS, YOU HAVE THE RIGHTS BELOW. BY USING THE<br>SOFTWARE, YOU ACCEPT THESE TERMS.<br>1. INSTALLATION AND USE RIGHTS.<br>a) General. You may install and use any number of copies of the software.<br>b) Third Party Software. The software may include third party applications that Microsoft, not the third party, licenses to you under<br>this agreement. Any included notices for third party applications are for your information only.<br>2. DATA COLLECTION. The software may collect information about you and your use of the software and send that to Microsoft.<br>Microsoft may use this information to provide services and improve Microsoft's products and services. Your opt-out rights, if any, are<br>described in the product documentation. Some features in the software may enable collection of data from users of your application<br>that access or use the software. If you use these features to enable data collection in your applications, you must comply with<br>applicable law, including getting any required user consent, and maintain a prominent privacy policy that accurately informs users<br>about how you use, collect, and share their data. You can learn more about Microsoft.Linkld=521839. You agree to comply with<br>all applicable provisions of the Microsoft Privacy Statement.<br>3. SCOPE OF LICENSE. The software is licensed, not sold. Microsoft reserves all other rights. Unless applicable law gives you more |
|                                  | Click here to accent the Microsoft Software License Terms                                                                                                    |

Navigieren Sie bitte zu dem Speicherort, wo Sie die zur Installationsdurchführung benötigten Dateien speichern wollen und bestätigen Sie mit dem Button "OK".

Sie haben auch die Möglichkeit einen neuen Ordner zu erstellen, indem Sie auf den entsprechenden Button drücken.

| Ordner suchen                                | ×  |
|----------------------------------------------|----|
| Select a folder to store the extracted files |    |
|                                              |    |
| Desktop                                      |    |
| Katalog                                      |    |
| > OneDrive                                   |    |
| > 🔀 Bilder                                   |    |
| > 🛄 Desktop                                  |    |
| > 📑 Dokumente                                |    |
| > 🕹 Downloads                                |    |
| 🚞 MS Office                                  |    |
| 🕖 Musik                                      |    |
| > 🔀 Videos                                   |    |
| > 📁 ITSSD_Software                           |    |
| > 💻 Dieser PC                                |    |
| > 🚞 Bibliotheken                             |    |
| > 🔄 Netzwerk                                 |    |
|                                              |    |
|                                              |    |
|                                              |    |
|                                              |    |
|                                              |    |
| Neuen Ordner erstellen OK Abbrech            | en |

Nachdem die Dateien extrahiert wurden, erscheint folgende Meldung, welche Sie bitte mit dem Button "OK" bestätigen.

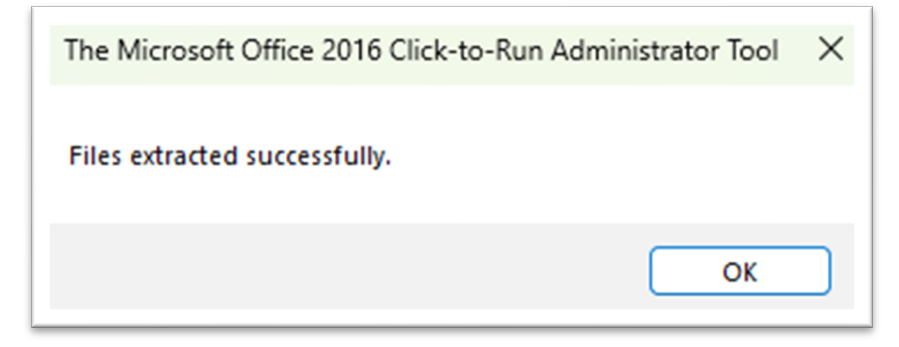

Die Dateien sind nun am gewünschten Speicherort zu finden.

| Name                              | Anderungsdatum   | Тур          | Größe    |
|-----------------------------------|------------------|--------------|----------|
| $\sim$ Letzten Monat              |                  |              |          |
| 💭 configuration-Office365-x64.xml | 01.04.2025 13:59 | XML Document | 1 KB     |
| 💲 setup                           | 01.04.2025 13:59 | Anwendung    | 7.447 KB |
|                                   |                  |              |          |

4. Ersetzen Sie bitte die vorhandene XML-Datei mit der von uns zur Verfügung gestellten XML-Datei.

| Name                                                  | Änderungsdatum   | Тур          | Größe    |
|-------------------------------------------------------|------------------|--------------|----------|
| ∨ Letzten Monat                                       |                  |              |          |
| 🔕 setup                                               | 01.04.2025 13:59 | Anwendung    | 7.447 KB |
| BUB_Office2024LTSC_ProPlus_ohne_Access_Publilsher.xml | 24.04.2025 11:11 | XML Document | 2 KB     |
|                                                       |                  |              |          |

 Drücken Sie auf Ihrer Tastatur die Windows-Taste und tippen Eingabeaufforderung ein. Auf der rechten Seite gibt es nun die Möglichkeit "Als Administrator ausführen". Diese Option bitte mit einem einfachen Linksklick auswählen.

| Q eingabeaufforderung                  |              |                             |
|----------------------------------------|--------------|-----------------------------|
| Suchen Apps Dokumente E                | instellungen | Ordner Fotos •              |
| Höchste Übereinstimmung                |              |                             |
| System                                 |              | ec.                         |
| Einstellungen                          |              | Eingabeaufforderung         |
| Aliase für App-Ausführung<br>verwalten | >            | System                      |
|                                        |              | C Öffnen                    |
|                                        |              | Als Administrator ausführen |
|                                        |              | 🖻 Dateispeicherort öffnen 🥄 |
|                                        |              | An "Start" anheften         |
|                                        |              | An Taskleiste anheften      |

Geben Sie bitte die Log-in-Daten mit Administrationsrechten ein.

Es öffnet sich die Eingabeaufforderung mit administrativen Rechten.

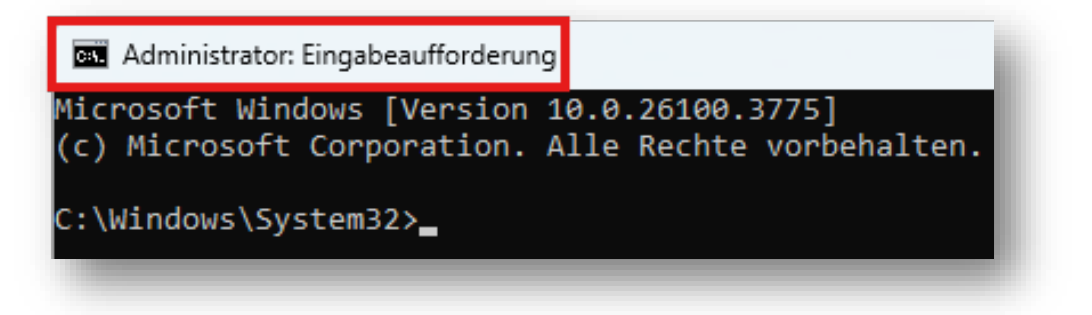

Navigieren Sie nun zu dem Dateiordner, in welchem die Konfigurationsdatei (in *.xml*) und die "setup.exe" liegt. Dafür geben Sie in der Eingabeaufforderung "cd" für Change Directory ein. Daraufhin folgen ein Leerzeichen und der entsprechende Dateipfad.

Eingabe: cd <Individueller Dateipfad> Beispiel: cd C:\Users\mustmax6\Downloads\ODT

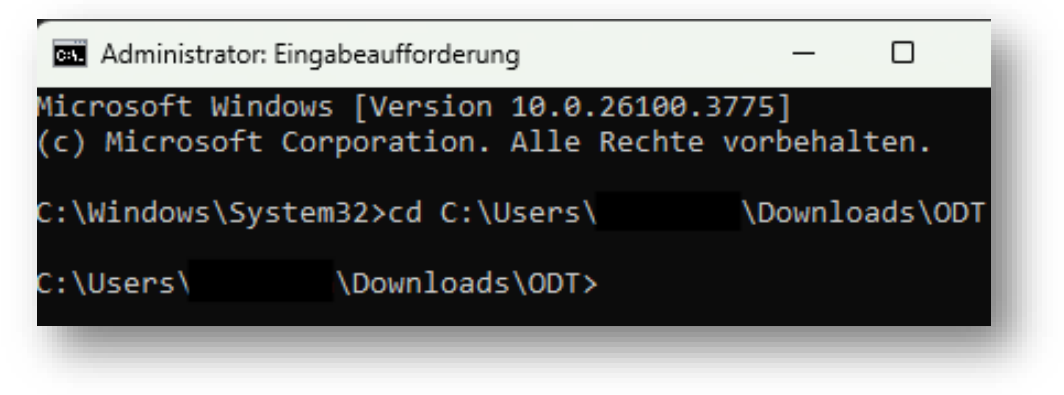

Als Bestätigung wird der ausgewählte Dateipfad angegeben.

## Office-Installation mit dem ODT

Tippen Sie den folgenden Installationsbefehl ein.
Eingabe: setup.exe /configure <Individuelle Konfigurationsdatei.xml>
Beispiel: setup.exe /configure
RUB\_Office2024LTSC\_ProPlus\_ohne\_Access\_Publilsher.xml
C:\Users\ \Downloads\ODT>setup.exe /configure RUB\_Office2024LTSC\_ProPlus\_ohne\_Access\_Publilsher.xml

Nach einer gefühlten Ewigkeit öffnet sich ein Fenster. Die Installation beginnt.

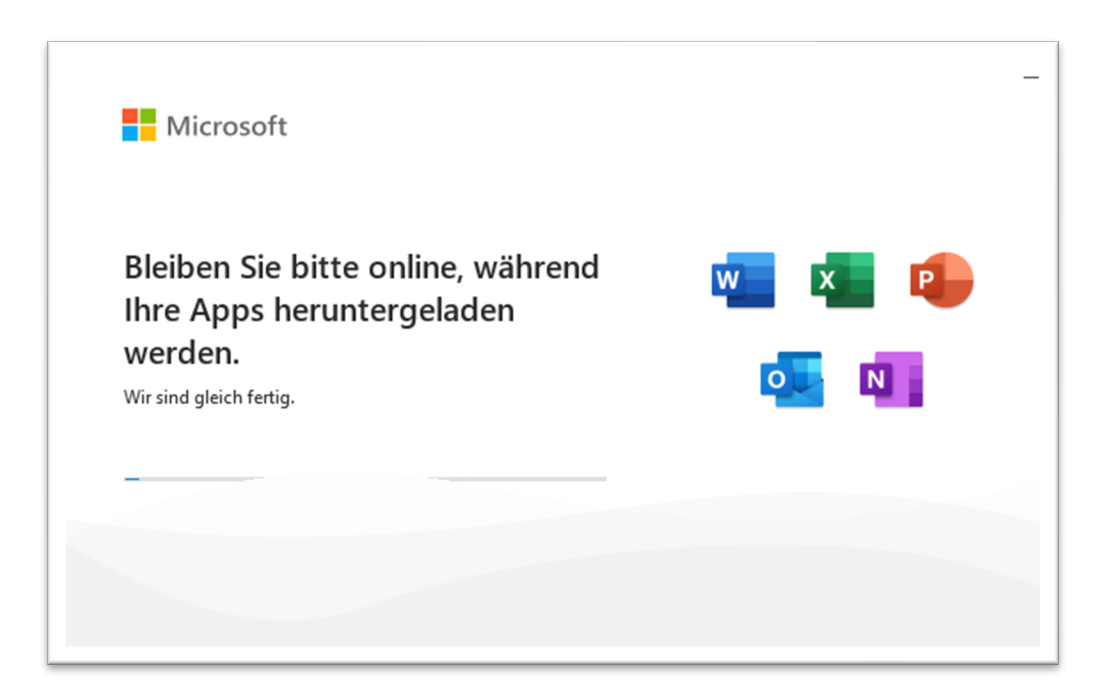

Die Installation ist beendet, wenn das folgende Fenster erscheint.

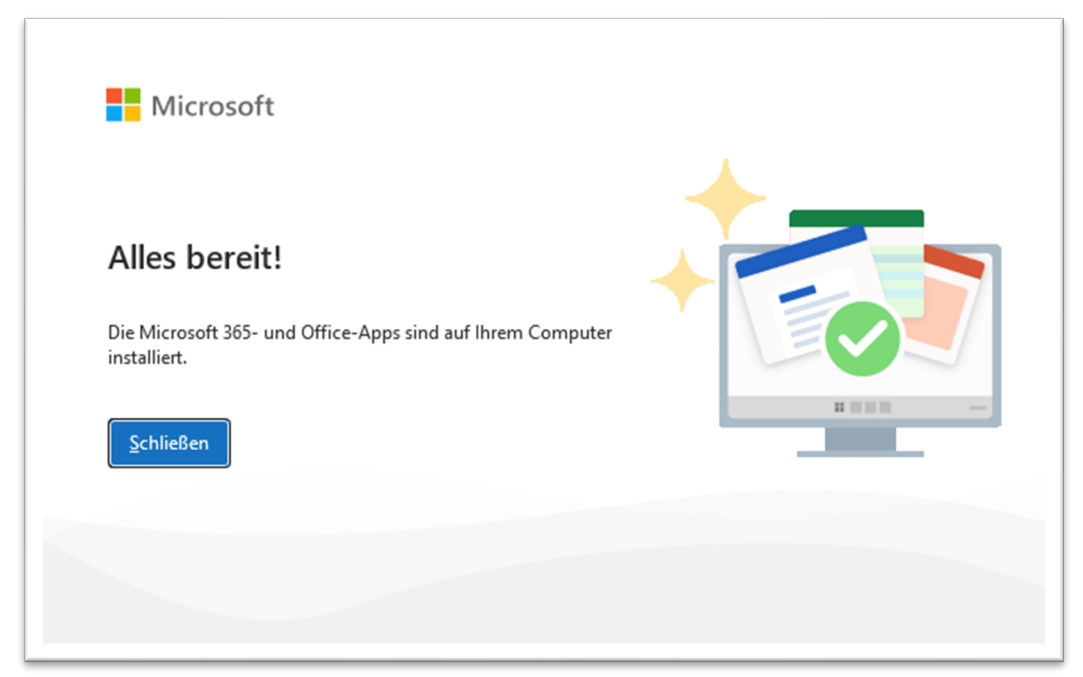

 Im Anschluss kopieren Sie die kms\_office2024.bat Datei in den gleichen Ordner und führen Sie diese mit administrativen Rechten aus.
Wenn Ihr SubNetz nicht beschränkt ist und die/der eigentliche Nutzer: in vorher die eine mögliche IP-Adresse unter https://www.ruhr-uni-bochum.de/iptable/

hinterlegt hat, kann Office den Server kontaktieren und die Lizenz aktivieren.

Ohne vorherige Hinterlegung der IP-Adresse kann keine Aktivierung stattfinden. Die Synchronisierung findet täglich mittags statt.